# Come configurare il calendario ibrido di Office 365 con TMS

## Sommario

Introduzione Esempio di rete Prerequisiti Requisiti Componenti usati Configurazione Integrazione di Webex Control Hub con Office 365 Configurazione della parola chiave @met di Webex Control Hub Configurazione cassetta postale sala dispositivi TMS Connessione Expressway Connector con Webex Control Hub Link Expressway Connector con TMS Verifica

## Introduzione

Questo documento descrive come configurare per la prima volta un ambiente Hybrid Calendar con Office 365 (O365), insieme a Webex Control Hub e Telepresence Management Suite (TMS).

Esempio di rete

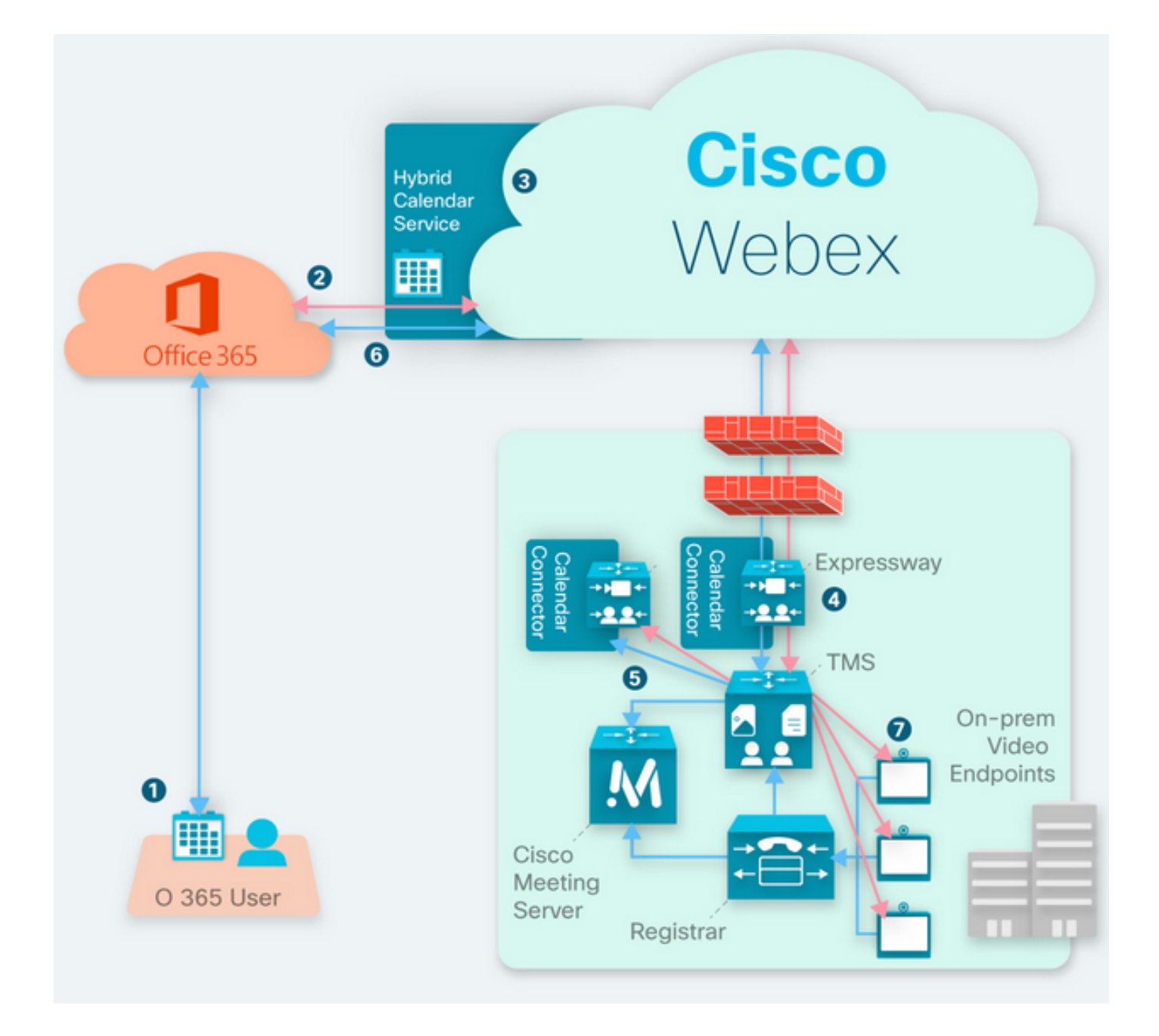

## Prerequisiti

#### Requisiti

Cisco raccomanda la conoscenza dei seguenti argomenti:

- TMS versione 15.9 installato o successiva.
- Expressway come configurazione del connettore.
- Configurazione generale di Webex Control Hub.
- Conoscenze generali sulla configurazione di Office 365.
- Dispositivo di telepresenza registrato in Cisco Unified Communications Manager (CUCM).
- Configurazione generale di Cisco Meeting Server (CMS).

#### Componenti usati

Le informazioni fornite in questo documento si basano sulle seguenti versioni software e

hardware:

- CMS versione 3.0.
- TMS versione 15.13.
- Office 365.
- Webex Control Hub.
- Expressway-C versione X12.7.1.

Le informazioni discusse in questo documento fanno riferimento a dispositivi usati in uno specifico ambiente di emulazione. Su tutti i dispositivi menzionati nel documento la configurazione è stata ripristinata ai valori predefiniti. Se la rete è operativa, valutare attentamente eventuali conseguenze derivanti dall'uso dei comandi.

## Configurazione

#### Integrazione di Webex Control Hub con Office 365

Passaggio 1. Aprire il sito di amministrazione di Control Hub: https://admin.webex.com.

Passaggio 2. Passare al menu Servizi>Ibrido.

| SERVICES       |
|----------------|
| C Updates      |
| Messaging      |
| 📋 Meeting      |
| % Calling      |
| S Connected UC |
| → Hybrid       |

Passaggio 3. Individuare l'opzione Calendario ibrido di Office 365 e selezionare Imposta.

## Hybrid Calendar

## 🚺 Office 365

Use @webex or @meet in a meeting location to insert join details, show upcoming meetings in the Webex app, and provide One Button to Push (OBTP) to join.

### **View Prerequisites**

Set Up

Passaggio 4. Selezionare l'istanza adatta all'ambiente O365 in uso e selezionare **Autorizza**. In seguito, viene eseguito un reindirizzamento al sito di amministrazione O365.

# Hybrid Calendar Setup

# Office 365 Setup

The Hybrid Calendar Service needs permission to access Office 365 on behalf of your users.

Choose your Office 365 instance and then click Authorize to sign in to Microsoft and accept permissions for the service.

After you accept, your browser should redirect you back here. If you're not redirected shortly, return to admin.webex.com and start this process again.

#### Office 365 Instance

| Worldwide | ^ |
|-----------|---|
| Worldwide |   |
| Germany   |   |

Nota: Nella maggior parte dei casi è applicabile Worldwide Instance.

Passaggio 5. Continuare con il processo di autorizzazione per Control Hub e O365. Utilizzare un account O365 con privilegi di amministratore.

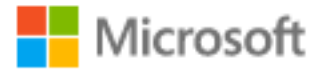

# **Pick an account**

| à | Amadeus Ubaldo Rios (aubaldor)<br>Signed in | ÷ |
|---|---------------------------------------------|---|
| Ř | sportillo@                                  | ÷ |
| + | Use another account                         |   |

Passaggio 6. Convalidare le autorizzazioni richieste dal servizio Webex Calendar e selezionare **Accetta**. Viene eseguito un nuovo reindirizzamento al sito <u>https://admin.webex.com</u>.

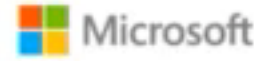

## Permissions requested Review for your organization

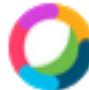

## Webex Calendar Service

This app would like to:

- Read domains
- Initiate outgoing 1 to 1 calls from the app
- Initiate outgoing group calls from the app
- V Join group calls and meetings as an app
- V Join group calls and meetings as a guest
- Access media streams in a call as an app
- Read online meeting details
- Sign in and read user profile

If you accept, this app will get access to the specified resources for all users in your organization. No one else will be prompted to review these permissions.

Accepting these permissions means that you allow this app to use your data as specified in their terms of service and privacy statement. You can change these permissions at https://myapps.microsoft.com. Show details

Does this app look suspicious? Report it here

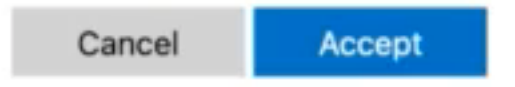

Passaggio 7. Nella finestra di impostazione del calendario ibrido, immettere l'indirizzo di posta elettronica di un account in Office 365 per verificare la connessione e selezionare **Test**. Questo test consente di creare un evento nel calendario dell'utente per convalidare l'accesso e il provisioning. Al termine del processo, selezionate **Fatto (Done)**.

Passaggio 8. Passare a **Servizi > Ibrido** per convalidare l'opzione Calendario ibrido per O365 e indicare **Operativo**, .

## Hybrid Calendar

1 Office 365

Users

Enable users

Service

Edit settings

Office 365 Instance Worldwide

Operational

Passaggio 9. Per aggiungere la funzionalità Calendario ibrido a un utente di prova, selezionare **Abilita utenti**. In questo caso, viene aggiunto solo un utente di prova dalla sezione **User Page**.

 $\mathbf{?}$ 

## Enable users

You can now enable Calendar Service for your users. To enable users, you can:

- Enable them individually from the users page.
- Enable them in bulk using the CSV template.

Refer to documentation if you need help enabling users.

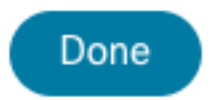

Passaggio 10. Passare alla pagina principale di Webex Control Hub, individuare la sezione **Gestione** e selezionare **Utenti.** 

Passaggio 11. Selezionare l'**utente** desiderato elencato, per avere il calendario ibrido abilitato per esso.

Passaggio 12. Passare a Hybrid Services > Calendar Services.

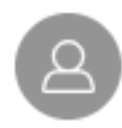

| User             |                            |
|------------------|----------------------------|
| Services         | Edit Licenses              |
| O Messaging      | Cisco Webex Teams >        |
| 经 Meeting        | Cisco Webex Meetings $>$   |
| 🖌 Calling        | Cisco Webex Free Calling > |
| Hybrid Services  |                            |
| Calendar Service | Off >                      |
| S Call Service   | Off >                      |
| Message Service  | Off >                      |

Passaggio 13. Verificare che l'opzione **Microsoft Exchange/Office 365** sia selezionata. **Attivare** l'opzione calendario e **salvare** le modifiche. Ripetere l'operazione per ogni utente che richiede il servizio Hybrid Calendar.

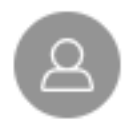

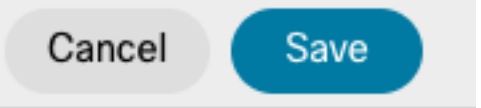

## Calendar

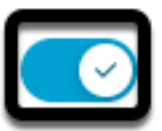

Add @meet to an invitation to create a space on the Webex app for your meeting. Add @webex to attach your Webex Personal Room.

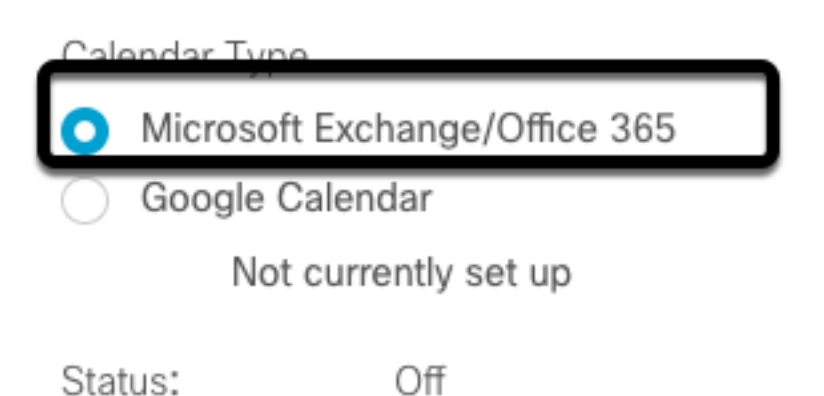

Passaggio 14. Per convalidare la configurazione dello stesso utente, lo stato del calendario ibrido è indicato come **Attivato**.

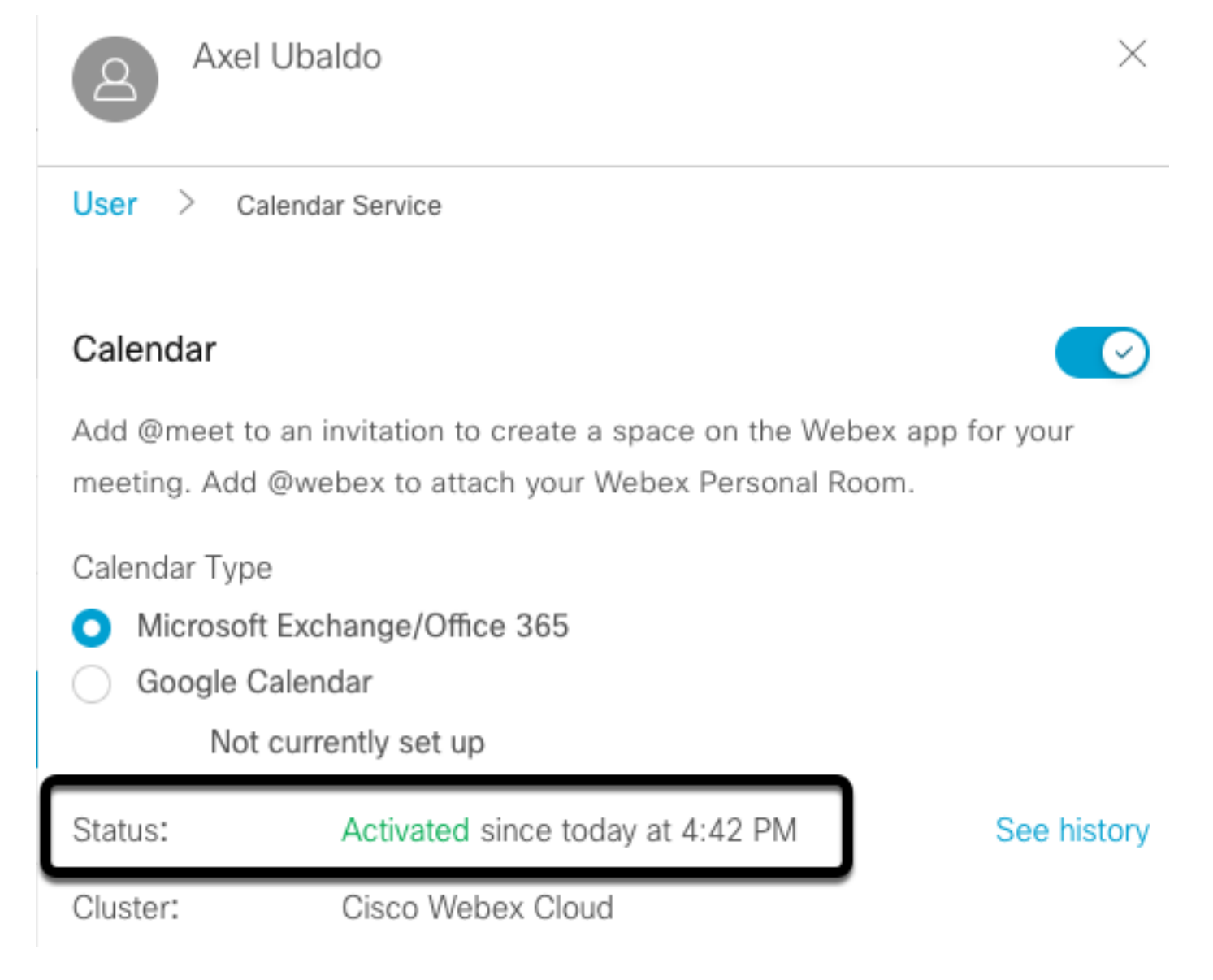

### Configurazione della parola chiave @met di Webex Control Hub

Passaggio 1. Aprire il sito di amministrazione di Control Hub: https://admin.webex.com.

Passaggio 2. Passare al menu Servizi>Ibrido.

| SERVICES       |  |
|----------------|--|
| C Updates      |  |
| ○ Messaging    |  |
| 📋 Meeting      |  |
| % Calling      |  |
| S Connected UC |  |
| → Hybrid       |  |

Passaggio 3. Individuare la casella Calendario ibrido per Office 365 e selezionare **Modifica impostazioni**.

| Hybrid Calendar                  | ? |
|----------------------------------|---|
| Office 365                       |   |
| Users 2 users enabled            |   |
| Service<br>Edit settings         |   |
|                                  |   |
| Office 365 Instance<br>Worldwide |   |

Passaggio 4. Individuare la sezione **Keywords** e selezionare l'opzione **Cisco TelePresence Management Suite** dal menu a discesa **@meeting**.

| Cisco Webex Personal Room (or @webex:myroom)                                                         | $\sim$               |
|----------------------------------------------------------------------------------------------------|----------------------|
|                                                                                                    |                      |
| meet                                                                                                 |                      |
| meet<br>lect the default action to use when a user adds @mee                                         | et to a meeting loca |
| meet<br>elect the default action to use when a user adds @mee<br>Cisco TelePresence Management Suite | et to a meeting loca |
| meet<br>elect the default action to use when a user adds @mee<br>Cisco TelePresence Management Suite | et to a meeting loca |

Passaggio 5. Selezionare Salva.

#### Configurazione cassetta postale sala dispositivi TMS

Passaggio 1. Accedere alla pagina TMS web admin.

Passaggio 2. Passare a Sistemi > Menu Navigator.

Passaggio 3. Individuare il dispositivo e aprire le relative impostazioni.

Passaggio 4. Selezionare la scheda Impostazioni e passare al sottomenu Modifica impostazioni.

.

| WebEx Room 55 TP LAB                                                                                                    |                                                                                                    |                                                                                                    |                                                          |
|----------------------------------------------------------------------------------------------------|----------------------------------------------------------------------------------------------------|----------------------------------------------------------------------------------------------------|----------------------------------------------------------|
| Cisco Webex Room 55 Status: Idle Address:                                                                                  | Connectivity: Reachable on LAN                                                                                                    | Unified CM:                                                                                                    |                                                          |
| Summary Settings Call Status Phone Book Conne                                                                              | ection Permissions Logs                                                                                                    |                                                                                                    |                                                          |
| View Sethgs Edit Settings Ticket Filters                                                                                   |                                                                                                    |                                                                                                    |                                                          |
| General                                                                                                    |                                                                                                    |                                                                                                    |                                                          |
| Name:<br>System Type:<br>System Connectivity:<br>Network Address:<br>Manufacturer:<br>MAC Address:<br>P Zone:<br>Password: | WebEx Room 55 TP LAB           Cisco Webex Room 55           Reachable on LAN           192:188.15.203           Cisco           D0:A5.BF.C4.58:11           TAC MEX | Status:<br>Your Access:<br>System Contact:<br>Alert System Contact when Booked:<br>Description:<br>Email Address: | Book, Edit Settings, Manage Calls, Set Permissions, Read |
| Conferentian .                                                                                                    |                                                                                                    |                                                                                                    |                                                          |
| Configuration                                                                                                    |                                                                                                    |                                                                                                    |                                                          |
| Software Version:<br>Hardware Serial No:                                                                                   | ce10.3.2.0.85049347ae0                                                                                                    |                                                                                                    |                                                          |
|                                                                                                    |                                                                                                    |                                                                                                    |                                                          |

Passaggio 5. Individuare la sezione **Email Address** (Indirizzo e-mail) e configurare l'indirizzo della cassetta postale della room.

Passaggio 1.6 Ripetere i passaggi da 3 a 5 per gli altri dispositivi considerati per questa soluzione.

#### Connessione Expressway Connector con Webex Control Hub

Passaggio 1. Aprire il sito di amministrazione di Control Hub: https://admin.webex.com.

Passaggio 2. Passare a Hybrid Services > Calendar Services.

| SER        | VICES        |
|------------|--------------|
| C          | Updates      |
| Ø          | Messaging    |
| Ë          | Meeting      |
| b          | Calling      |
| 8          | Connected UC |
| $\diamond$ | Hybrid       |

Passaggio 3. Individuare il calendario ibrido di Exchange e selezionare Modifica impostazioni.

| Hybrid Calendar          | 0 |
|--------------------------|---|
| E Schange                |   |
| Users<br>Enable users    |   |
| Resources<br>View all    |   |
|                          |   |
| Service<br>Edit settings |   |
| Service<br>Edit settings |   |
| Service<br>Edit settings |   |

Passaggio 4. Individuare le risorse, quindi selezionare l'opzione Aggiungi risorsa.

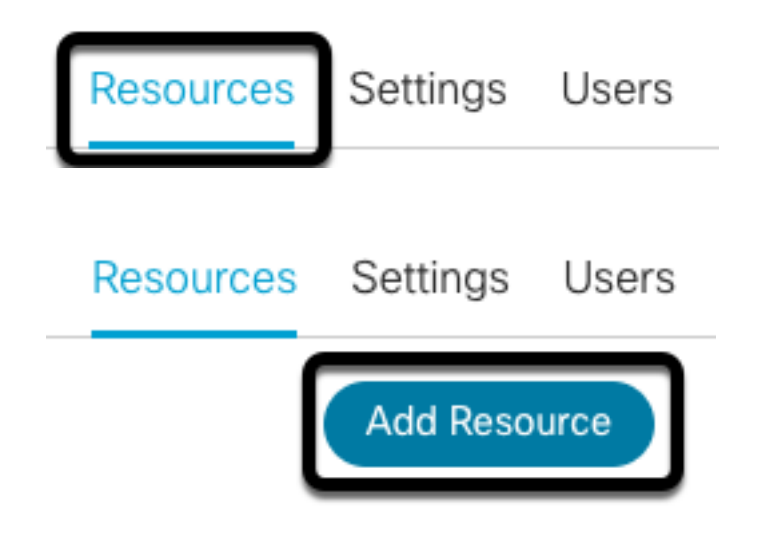

Passaggio 5. Configurare il nome di dominio completo (FQDN) del connettore Expressway con il formato **nomehost.dominio**, in modo che Webex Control Hub stabilisca un trust con il server Expressway.

**Nota:** Utilizzare solo caratteri minuscoli per configurare il nome di dominio completo del connettore Expressway. L'uso delle maiuscole non è ancora supportato.

Passaggio 6. Configurare il nome visualizzato di un connettore Expressway per Webex Control Hub.

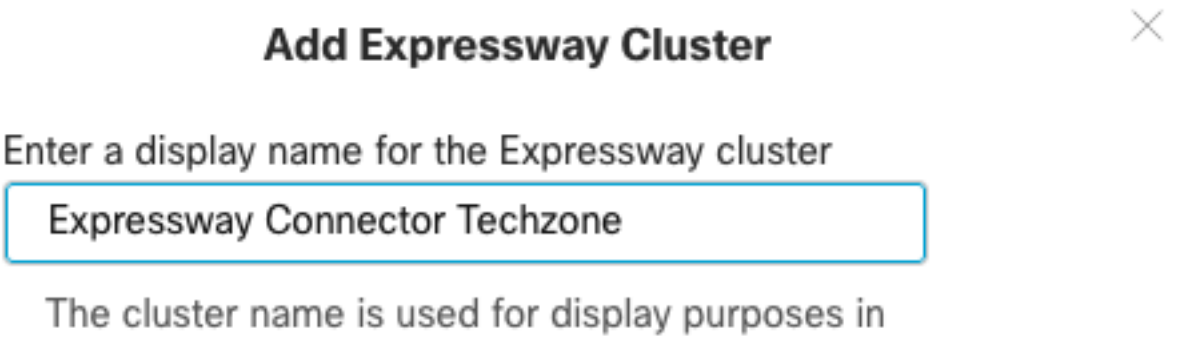

Cisco Webex Control Hub.

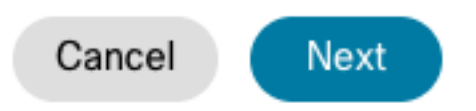

Passaggio 7. Per completare la configurazione del connettore Expressway dalla prospettiva di Webex Control Hub, selezionare **Next**. Al termine, viene eseguito un reindirizzamento alla pagina di amministrazione Web di Expressway Connector.

## Add Expressway Cluster

## Complete registration and configure the connector

Calendar Connector will be installed as soon as you finish registration, enabling the Expressway cluster for Hybrid Calendar Service.

Click Next to send the registration token to the Expressway and continue the registration there.

## Next steps and cluster configuration

Use the notifications ( 2 Notifications in the top left corner of Hybrid Calendar Service pages for next steps in configuration.

After registration, configure your new cluster. Click on the cluster and then "Edit cluster settings".

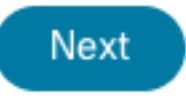

Passaggio 8. Accedere alla pagina di amministrazione Web di Expressway Connector per caricare Gestione connettori.

Passaggio 9. Scegliere una delle due opzioni disponibili per aggiornare l'archivio di certificati attendibili di Expressway Connector.

- Selezionare la casella: Consente a Cisco Webex di aggiornare automaticamente l'archivio di attendibilità di Expressway con i certificati CA (Certification Authority) richiesti. Verranno installati i certificati radice che hanno firmato i certificati Cisco Webex. Ciò consente a Expressway-C di considerare automaticamente attendibili tali certificati e di stabilire una connessione sicura con Cisco Webex.
- Deselezionare la casella: Caricare manualmente i certificati radice richiesti nell'archivio di attendibilità di Expressway.

Passaggio 10. Selezionare **Registra.** Verificare che le informazioni visualizzate corrispondano ai dettagli del server Expressway.

Passaggio 11. Per completare la registrazione di Expressway Connector con Webex Control Hub, selezionare **Allow**.

#### Link Expressway Connector con TMS

Passaggio 1. Dalla pagina di amministrazione Web di Expressway Connector, passare a Applicazioni > Servizi ibridi > Servizio di calendario > Configurazione di Cisco Conferencing Services, quindi selezionare Nuovo per accedere alla configurazione.

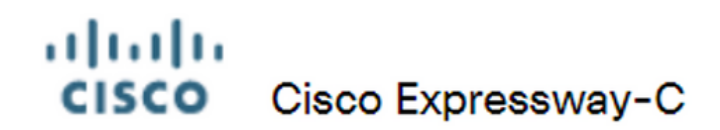

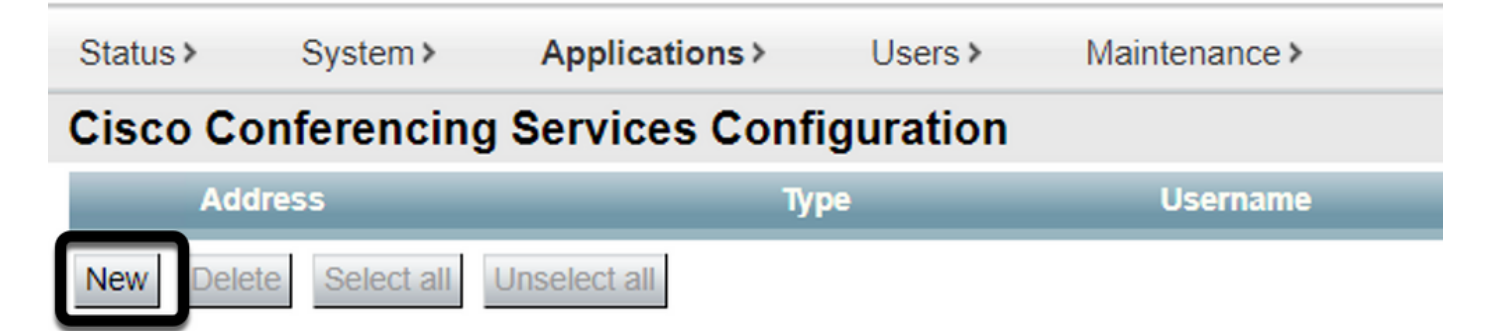

Passaggio 2. Individuare la sezione Servizio di conferenza e selezionare TMS.

# cisco Cisco Expressway-C

| Status >   | System >     | Applications >   | Users >   | Maintenance > |         |
|------------|--------------|------------------|-----------|---------------|---------|
| Cisco Co   | onferencing  | J Services Confi | iguration |               |         |
| Conference | cing Service |                  |           |               |         |
| Туре       |              |                  |           |               | Webex V |
|            |              |                  |           |               | TMS     |

Passaggio 3. Individuare la sezione Credenziali di amministratore TMS, configurare **Nome utente** e **Password** con un utente di TMS con privilegi di amministratore del **sito**.

| _ | TMS Admin Credentials |   |               |
|---|-----------------------|---|---------------|
| 1 |                       |   |               |
|   | Username              | * | administrator |
|   | Password              |   | [             |

Nota: La parte relativa al dominio non è richiesta nel campo Nome utente.

Passaggio 4. Individuare la sezione **Dettagli server TMS**. Per **Nome sito completo** configurare il nome di dominio completo del server TMS. Per il campo **Nome dominio TMS**, configurare solo la parte relativa al dominio e al sottodominio.

| * tms-01.mextp.local |
|----------------------|
|                      |
| * mextp.local (i)    |
|                      |

Passaggio 5. Individuare i **dettagli dell'invito alla telefonia**, configurare i dettagli richiesti per i campi Identificativo pedaggio, Numero verde, Identificativo verde, Numero verde e Numeri chiamata globali (URL).

| Telephony Invite Details     |
|------------------------------|
| Toll Identifier              |
| Toll Number                  |
| Toll Free Identifier         |
| Toll Free Number             |
| Global Call-In Numbers (URL) |

**Nota:** Questi campi non sono obbligatori e possono essere lasciati senza una particolare configurazione. Questa opzione può essere modificata in seguito.

Passaggio 6. Selezionare **Test connessione** per convalidare Expressway Connector e la connessione TMS. L'esecuzione del test richiede circa un minuto e viene visualizzato un banner con un messaggio per confermare l'esito del test.

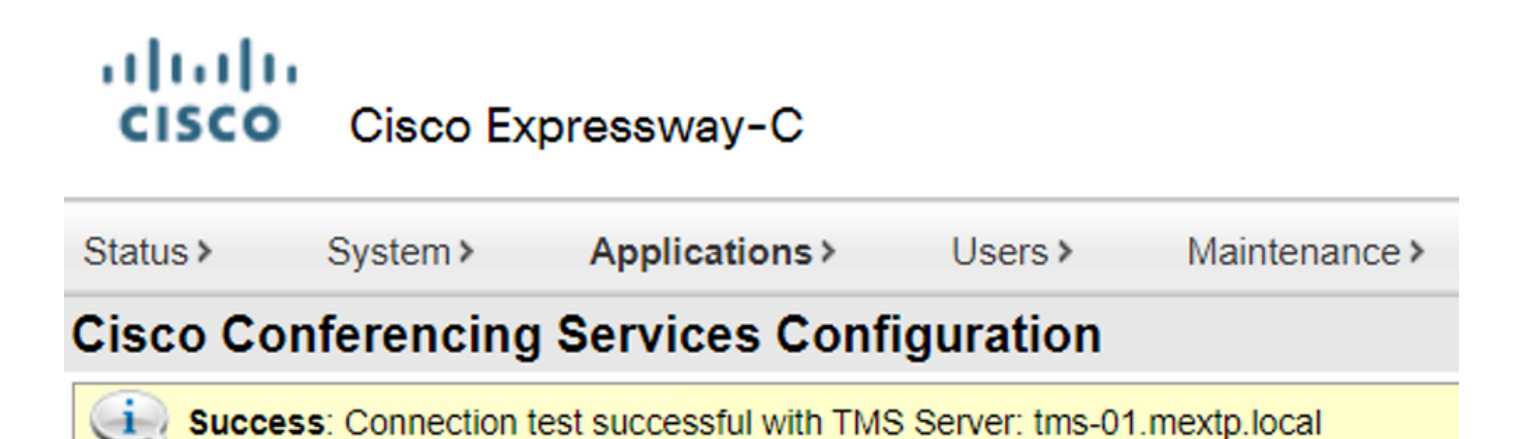

Passaggio 7. Selezionare Add e verificare che il server TMS sia elencato nella sezione Cisco Conferencing Services Configuration.

# Cisco Cisco Expressway-C

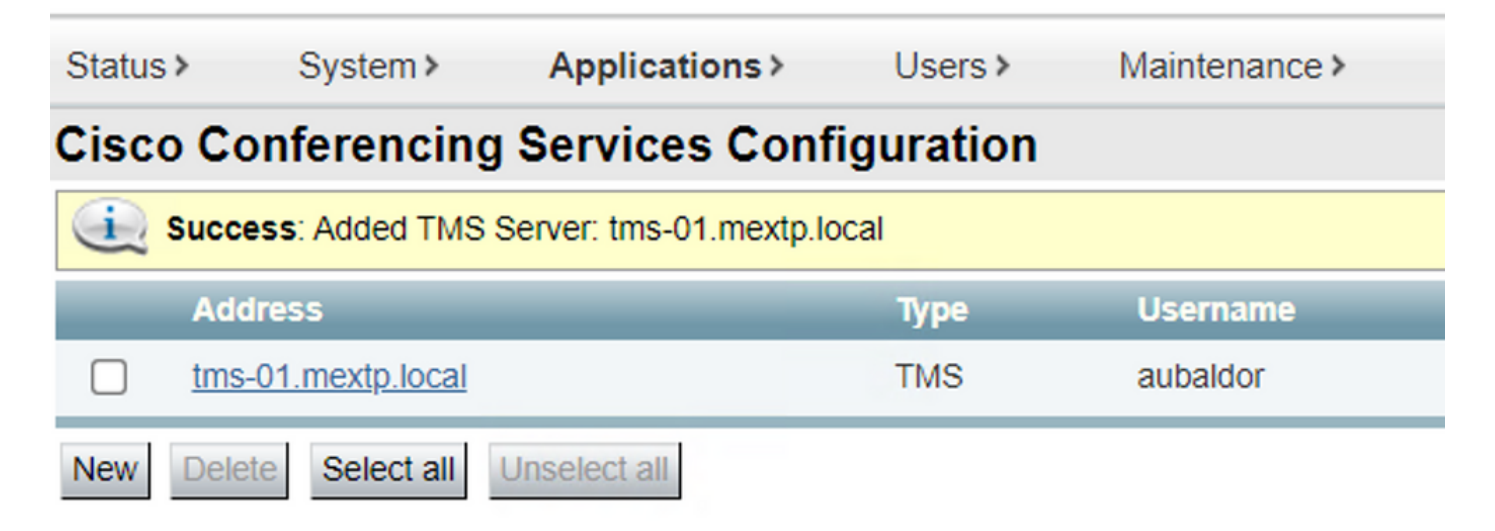

Passaggio 8. Passare a **Applicazioni > Servizi ibridi > Gestione connettore** e selezionare **Calendar Connector**. A questo punto è elencato come **Non abilitato**.

| Connector management                                                  |             |               |          |  |
|-----------------------------------------------------------------------|-------------|---------------|----------|--|
| Click a connector name below to view or modify the connector details. |             |               |          |  |
| Service                                                               | Status      | Version       | Active   |  |
| Management Connector                                                  | Running     | 8.11-1.0.104  | Enabled  |  |
| Call Connector                                                        | Running     | 8 11-1 0 8131 | Enabled  |  |
| Calendar Connector                                                    | Not enabled | 8.11-1.0.7998 | Disabled |  |

Passaggio 9. Per completare il processo, individuare il menu a discesa delle opzioni Attivo, selezionare l'opzione Abilitato e selezionare Salva.

#### **Connector Management**

| Calendar Connector          |                                         |
|-----------------------------|-----------------------------------------|
| Status                      | Not enabled                             |
| Active                      | Enabled 🗸 🕧                             |
| Microsoft Exchange servers  | Disabled Microsoft Exchange Servers     |
|                             |                                         |
| Cisco Webex Meetings sites  | 0 Configure Cisco Conferencing Services |
| Cisco Conferencing Services | 1 Configure Cisco Conferencing Services |
| Calendar Connector Status   | Check Calendar Connector Status         |
|                             |                                         |

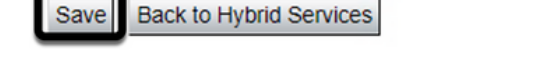

Passaggio 10. Lo stato Convalida connettore calendario è ora elencato con gli attributi In

#### esecuzione e Abilitato.

| Connector management                                                  |         |               |         |  |
|-----------------------------------------------------------------------|---------|---------------|---------|--|
| Click a connector name below to view or modify the connector details. |         |               |         |  |
| Service                                                               | Status  | Version       | Active  |  |
| Management Connector                                                  | Running | 8.11-1.0.104  | Enabled |  |
| Call Connector                                                        | Running | 8.11-1.0.8131 | Enabled |  |
| Calendar Connector                                                    | Running | 8.11-1.0.7998 | Enabled |  |

## Verifica

Passaggio 1. Dal calendario di Office 365, selezionare un giorno per creare una nuova riunione.

Passaggio 2. Aggiungere un **titolo** per la riunione di prova. Nel campo **Partecipanti** aggiungere gli indirizzi della cassetta postale della sala che sono ora collegati ai dispositivi in TMS e gli eventuali partecipanti aggiuntivi necessari per la riunione.

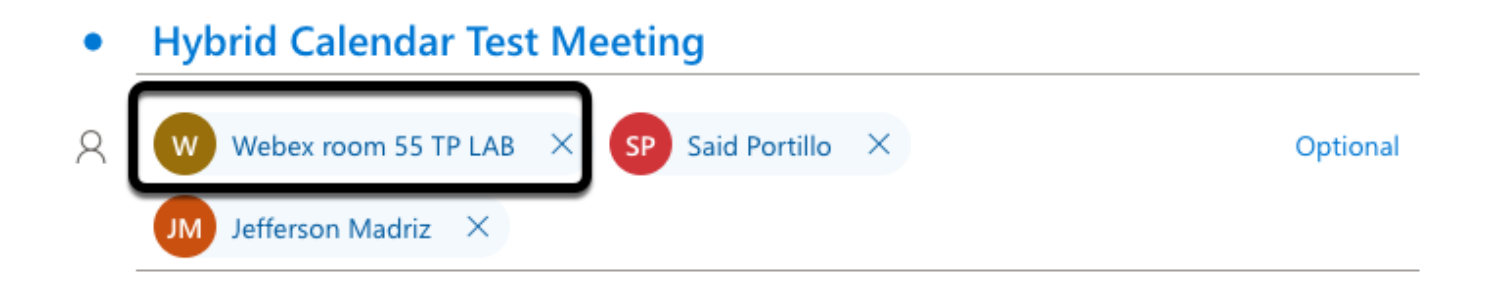

Passaggio 3. Selezionare l'ora della riunione e confermare una ricorrenza, se necessario.

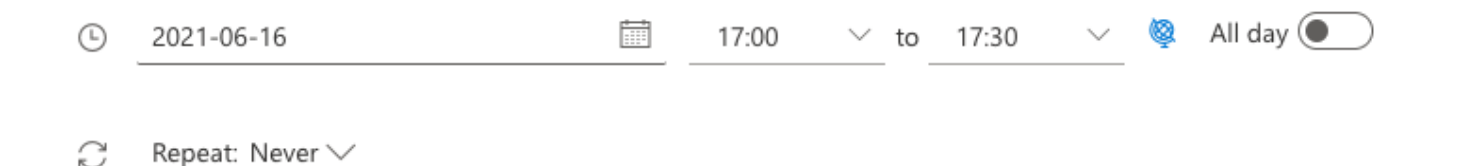

Passaggio 4. Individuare il campo **Posizione** e configurare la parola chiave **@meeting**. Questo è l'unico Control Hub identificato per inoltrarlo al TMS. Per inoltrare l'invito alla riunione, selezionare **Invia**.

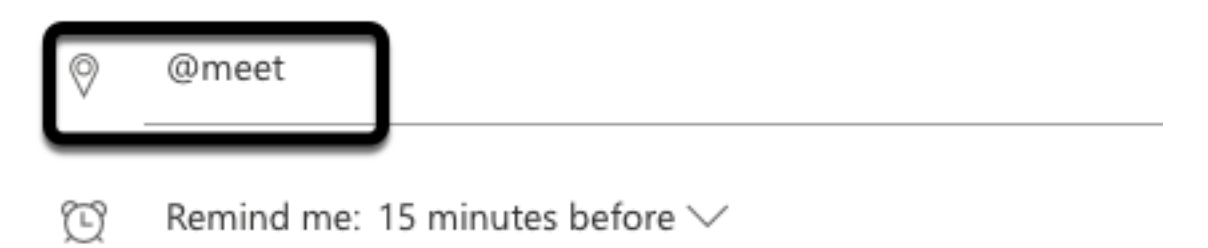

Passaggio 5. Dopo alcuni minuti, aprire la riunione utilizzando il calendario di Outlook. I dettagli della riunione vengono ora aggiornati con un URI dello spazio del servizio di gestione delle emergenze assegnato al servizio di gestione delle emergenze per la riunione.

| •      | Hybrid Calendar Test Meeting                                                   |
|--------|--------------------------------------------------------------------------------|
| ©<br>Ø | Wed 2021-06-16 17:40 - 18:10<br>@meet<br>Calendar                              |
| Ŭ      | Remind me: 15 minutes before $\checkmark$                                      |
| =      |                                                                                |
|        | Join by video system or application sip:58941@mxc-collab.com                   |
|        | © 2021 Cisco Systems, Inc. and/or its affiliates. All rights reserved, 2.4.0.0 |

Passaggio 6. Aprire la pagina TMS web admin e passare a **Prenotazione > Elenca conferenze** per trovare la riunione pianificata.

|          | ID           | Title                       |              | Private            | Date      | Start Time (UTC-05:00) |
|----------|--------------|-----------------------------|--------------|--------------------|-----------|------------------------|
| 2        | 1262         | Hybrid Calendar Test Meetin | g            | No                 | 6/16/2021 | 5:40 PM                |
| End Time | e (UTC-05:00 | ))                          | Owner        | Туре               |           | External Service       |
| 6:10 PM  |              |                             | Ubaldo, Axel | One Button To Push |           | Calendar Connector     |

Passaggio 7. La sezione Convalida **servizio esterno** mostra **Calendar Connector** come **servizio esterno**.

Passaggio 8. Aprire i dettagli della riunione per convalidare le informazioni. TMS aggiunge un partecipante alla **chiamata in ingresso** per ogni partecipante aggiuntivo incluso nell'invito originale al calendario di Outlook.

| Basic Settings                                                  |                                                                                          |                                                         |  |
|-----------------------------------------------------------------|------------------------------------------------------------------------------------------|---------------------------------------------------------|--|
| Title:<br>Private:<br>Type:<br>Owner:<br>Language:<br>Location: | Hybrid Calendar Test Meeting<br>No<br>One Button To Push<br>Ubaldo, Axel<br>English (US) |                                                         |  |
| Advanced Settings                                               |                                                                                          |                                                         |  |
| Picture Mode:<br>IP Bandwidth:<br>Secure:                       | Continuous Presence<br>2048 kbps<br>If Possible                                          |                                                         |  |
| Participants Connect                                            | ion Settings Conference Infor                                                            | mation Event Log                                        |  |
| Name                                                            |                                                                                          |                                                         |  |
| 🗌 👜 Dial in 1                                                   |                                                                                          |                                                         |  |
| 📄 🏚 Dial in 2                                                   |                                                                                          |                                                         |  |
| 🗌 🏚 Dial in 3                                                   |                                                                                          |                                                         |  |
| 🗌 👧 join                                                        | CMS server                                                                               |                                                         |  |
| 🗌 🚊 WebEx Room 55                                               | TP LAB                                                                                   |                                                         |  |
| Video Conference Master:                                        | WebEx Room 55 TP LAB                                                                     | ~                                                       |  |
| • Hybrid Calendar Test Meeting                                  |                                                                                          |                                                         |  |
| (b) Wed 2021-06-16 17:40 - 18:10                                |                                                                                          | Organizer                                               |  |
|                                                                 | Dial in 1 =                                                                              | AU Axel Ubaldo                                          |  |
| Descind and 15 minutes before 2 (                               |                                                                                          | Ves: 1                                                  |  |
| kemina me: 15 minutes before ∨                                  |                                                                                          | <ul> <li>Required</li> <li>Didn't respond: 2</li> </ul> |  |
|                                                                 | Dial in 2                                                                                | SP Said Portillo<br>Required                            |  |
| Join by video system or application                             | Dial in 3                                                                                | JM Jefferson Madriz<br>Required                         |  |

Passaggio 9. Passare a una pagina di amministrazione Web da un dispositivo interessato.

Passaggio 10. Passare a Problemi e diagnostica > Schermata interfaccia utente e acquisire una

schermata da On-Screen Display (OSD) e Touchpanel (se applicabile). Verificare che il pulsante One Button To Push (OBTP) sia visualizzato sull'endpoint.

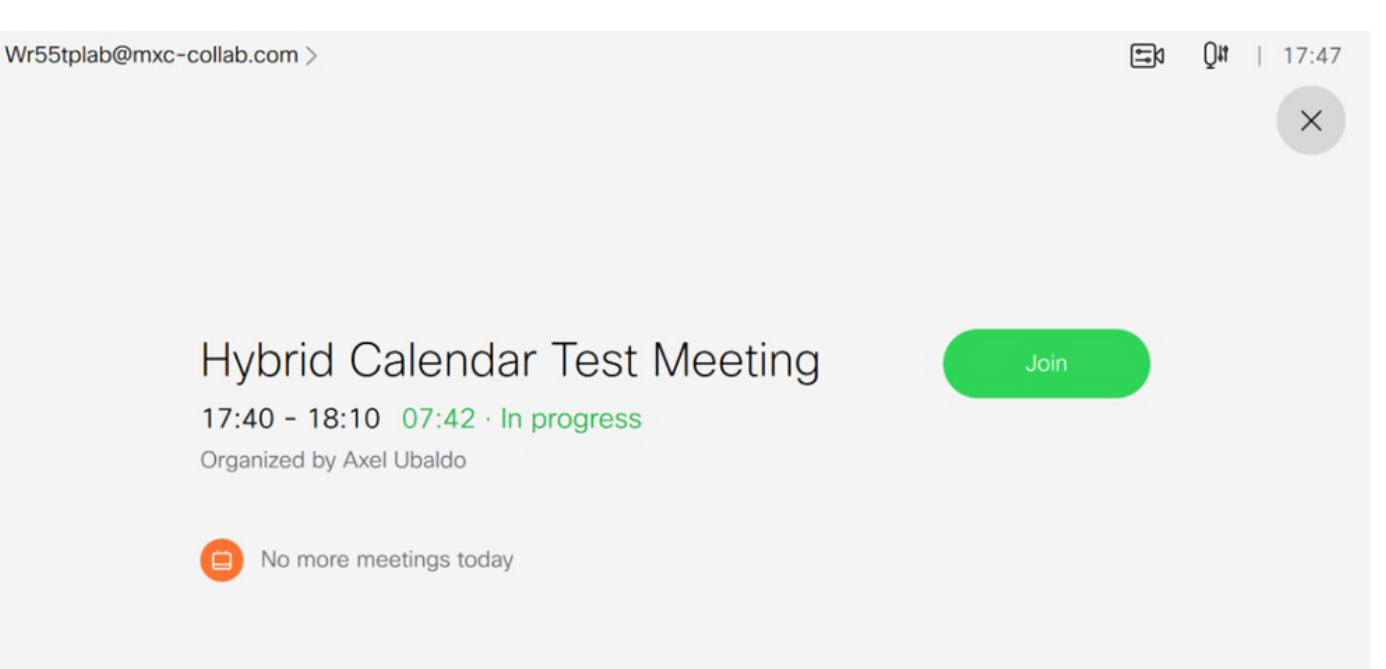